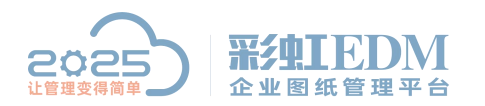

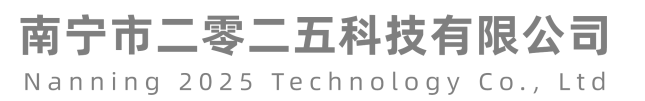

## 彩虹 EDM 系统如何批量导入电子签章

## 1、点击【系统设置】→【系统工具】

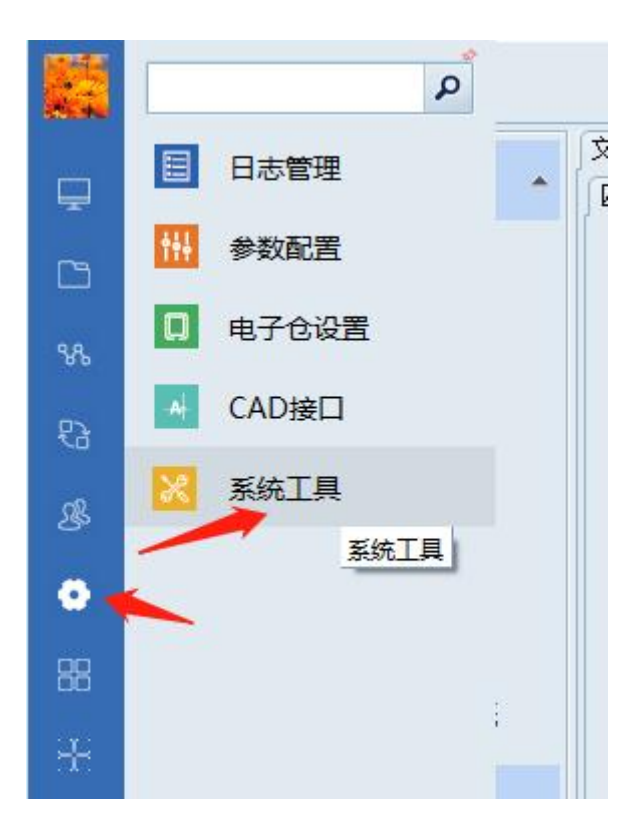

2、点击【批量导入电子签章】

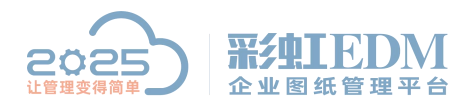

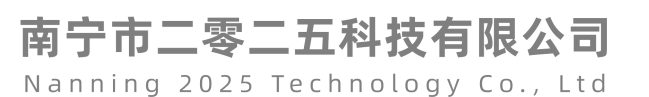

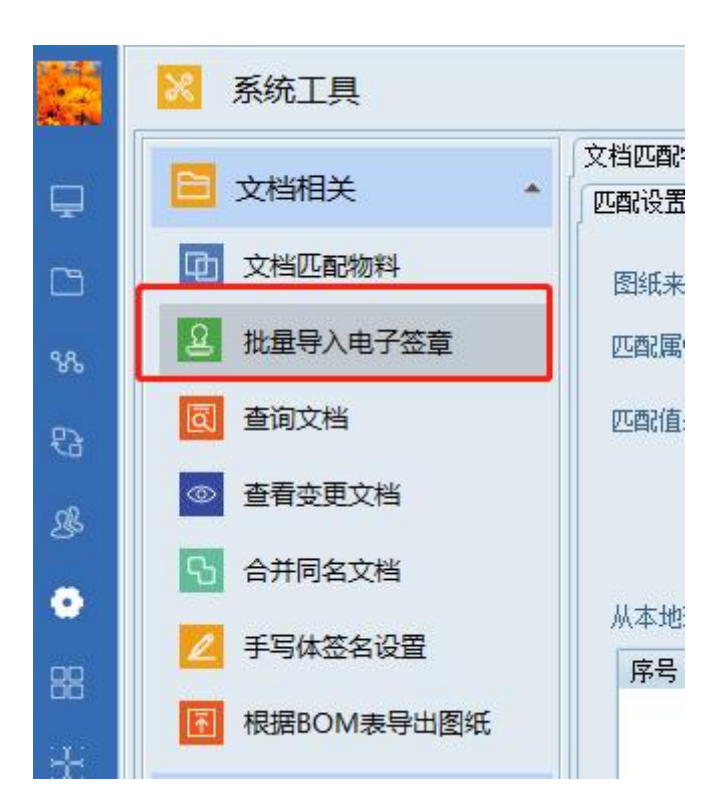

3、点击【添加】

| <ul> <li>(中空草文)</li> <li>(序号)</li> <li>(月)</li> <li>(月)<!--</th--><th>2件: :<br/>名称<br/>2件:</th><th>注意:<br/>注意:</th><th>每个电子签章的文件名<br/>路径<br/>每个电子签章的文件名<br/>路径</th><th>称必须与系统中的用<br/>称必须与系统中的用</th><th>]户名保持一致。<br/>]户名保持一致。</th><th>添加 (<u>(</u>)<br/>移除 (<u>0</u>)<br/>添加 (<u>(</u>)</th></li></ul> | 2件: :<br>名称<br>2件: | 注意:<br>注意:  | 每个电子签章的文件名<br>路径<br>每个电子签章的文件名<br>路径 | 称必须与系统中的用<br>称必须与系统中的用 | ]户名保持一致。<br>]户名保持一致。 | 添加 ( <u>(</u> )<br>移除 ( <u>0</u> )<br>添加 ( <u>(</u> ) |
|----------------------------------------------------------------------------------------------------|--------------------|-------------|--------------------------------------|------------------------|----------------------|-------------------------------------------------------|
| 序号 4<br>3紙签章文<br>序号 4                                                                                                    | 名称<br>〔件:          | 注意:         | 路径<br>每个电子签章的文件名。<br>路径              | 你必须与系统中的用              | 月户名保持一致。             | 添加 (A)<br>移除 Q)<br>添加 (A)                             |
| 3纸签章文<br>序号 4                                                                                                    | 【件: š<br>名称        | 注意:         | 每个电子签章的文件名<br>路径                     | 称必须与系统中的用              | ]户名保持—致。             | 移除 @)                                                 |
| 3紙签章文<br>序号 名                                                                                                    | 5件: 3<br>名称        | 注意:         | 每个电子签章的文件名<br>路径                     | 你必须与系统中的用              | 1户名保持—致。             | 添加 (A)                                                |
| 序号 谷                                                                                                    | 名称                 |             | 路径                                   |                        |                      | 添加 (A)                                                |
|                                                                                                    |                    |             |                                      |                        |                      |                                                       |
|                                                                                                    |                    |             |                                      |                        |                      | 移除(型)                                                 |
| DF签章文件                                                                                                    | 件:                 | 注意 <b>:</b> | 每个电子签章的文件名                           | 你必须与系统中的用              | 月户名保持一致。             |                                                       |
| 序号 名                                                                                                    | 名称                 |             | 路径                                   |                        |                      | 添加 (A)                                                |
|                                                                                                    |                    |             |                                      |                        |                      | 移除(0)                                                 |
|                                                                                                    |                    |             |                                      |                        |                      |                                                       |
|                                                                                                    |                    |             |                                      |                        |                      | CELAN                                                 |

4、选择需要导入的电子签章

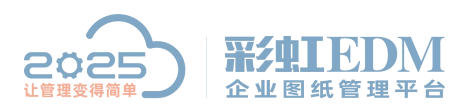

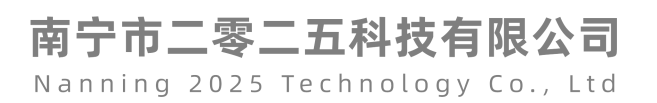

| 查找范围(I): | ■ 桌面                                                                                                    | + 🛍 📥 💷          | •       |                      |
|----------|----------------------------------------------------------------------------------------------------|------------------|---------|----------------------|
| Carl.    | 名称                                                                                                    | 大小               |         | 项E                   |
| 最近使用的项   | 🚺 B5.png                                                                                                    |                  | 2 KB    | PNC                  |
| <u> </u> | B2.png                                                                                                    |                  | 2 KB    | PNC                  |
|          | ☑B1.png 选中多个图片                                                                                                    |                  | 2 KB    | PN                   |
| 桌面       | A1.png                                                                                                    |                  | 2 KB    | PN                   |
| 我的文档     | <ul> <li>▶ 桌面文件</li> <li>▶ 彩虹实施</li> <li>2 Win7激活工具驱动精灵</li> <li>● 网络</li> </ul>                                       |                  | 1 KB    | 快想<br>文件<br>文件<br>文件 |
| 计算机      | ₩<br>●<br>计算机<br>MMM-LY<br>●<br>常<br>応<br>に<br>の<br>に<br>の<br>の<br>の<br>の<br>の<br>の<br>の<br>の<br>の<br>の<br>の<br>の<br>の |                  |         |                      |
| 网络       | <ul> <li>( ) ( ) ( ) ( ) ( ) ( ) ( ) ( ) ( ) ( )</li></ul>                                                             | png" 💌           | )<br>打开 | • (0)                |
|          | ·文件类刑(T): 「新有(* ppg:* ipg:* ipg:* ipg:* bmp;                                                                           | * emf:* <b>*</b> | HD      | 省                    |

5、点击【导入】

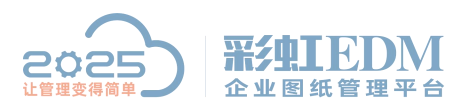

南宁市二零二五科技有限公司

Nanning 2025 Technology Co., Ltd

| 序号        | -2.17. 4            | 路径                                    |       | 添加(A)  |
|-----------|---------------------|---------------------------------------|-------|--------|
| 1         | 📔 B5. png           | C:\Users\Administrator\Desktop\B5.png |       | 1710 m |
| 2         | B2. png             | C:\Users\Administrator\Desktop\B2.png |       | 一秒休 也  |
| 3         | 📔 B1. png           | C:\Users\Administrator\Desktop\B1.png |       |        |
| 4         | 📔 Al. png           | C:\Users\Administrator\Desktop\A1.png | -     |        |
| 纸签重       | 重文件: <mark>注</mark> | 意:每个电子签章的文件名称必须与系统中的用户名供              | 耕一致。  |        |
| 席号        | 名称                  | 路径                                    |       | 添加(A)  |
|           |                     |                                       |       |        |
| F答章       | <b>文件:</b> 详        | 意: 每个电子签章的文件名称必须与系统中的用户名例             |       |        |
| F签章<br>序号 | 文件: 注<br>名称         | 意:每个电子签章的文件名称必须与系统中的用户名作<br>路径        | *持一致。 | 添加(2)  |

6、导入成功,点击【确定】

|       |           | - 亲、东太市,除来的在此方政府在世纪统计的中户方用社           | 74                                    |
|-------|-----------|---------------------------------------|---------------------------------------|
| 2半公与  | 2×1+:     | 思;每个电子金早的又什名称必须与系统中的用户名体持             |                                       |
| 序号    | 名称        | 路径                                    | ····································· |
| 1     | 🗎 B5. png | C:\Users\Administrator\Desktop\B5.png | - 移除 (1)                              |
| 2     | B2.png    | C:\Users\Administrator\Desktop\B2.png |                                       |
| 3     | 🗎 B1. png | C:\Users\Administrator\Desktop\B1.png |                                       |
| 4     | 🗎 A1. png | C:\Users 彩虹EDM-企业图纸管理 X               | -                                     |
| 紙签す   | t文件:      | 意:每个电子                                | 一致。                                   |
| 皮是    | 夕称        | <b>98</b> (A) 操作成功完成!                 | 添加 (4)                                |
| m 5   | 1011      |                                       |                                       |
|       |           |                                       | 移除 ④                                  |
|       |           | 18                                    |                                       |
|       |           | WELLE                                 |                                       |
| )F答章  | 文件:       |                                       | <br>—致。                               |
| 京号    | 夕称        | 路径                                    | 添加 (A)                                |
| 12. 2 | H II.     |                                       |                                       |
|       |           |                                       | 移除①                                   |
|       |           |                                       |                                       |
|       |           |                                       |                                       |
|       |           |                                       |                                       |

7、查看新导入的电子签章

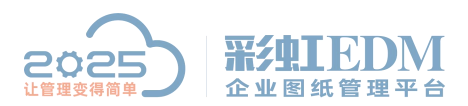

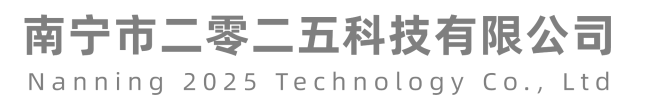

| 1                  | 名称              | 路径<br>C:\Users\Administrator\Desktop\B5.png                                      |                         |
|--------------------|-----------------|----------------------------------------------------------------------------------|-------------------------|
| 2                  | B2.png          | C:\Users\Administrator\Desktop\B2.png                                            |                         |
| 3<br>4             | B1. png A1. png | E. Users Administrator Besktop B2.9969<br>C: Users Administrator Besktop A1. png |                         |
| 紙签重                | 这件: 注           | 意: 每个电子签章的文件名称必须与系统中的用户名保持                                                       | 一致。                     |
| 序号                 | 名称              | 路径                                                                               | 添加 (A)                  |
|                    |                 |                                                                                  |                         |
| np这音               | →任• 注           | 章: 每个由子答章的文件名称必须与系统中的用户名保持                                                       |                         |
| DF签章<br><b>호</b> 문 | 文件: 注<br>       | 意:每个电子签章的文件名称必须与系统中的用户名保持<br>略谷                                                  | <b>一</b> 致。<br>汤赤hn (A) |
| DF登章<br>序号         | 文件: 注<br>│ 名称   | 意:每个电子签章的文件名称必须与系统中的用户名保持<br>路径                                                  | —致。<br>添加(A)            |

8、查询结果显示,电子签章已经导入成功

| 批量导         | 入电子签章     | 章                  |                   |
|-------------|-----------|--------------------|-------------------|
| 用户名<br>员工姓名 | ▲  ● 电子签章 | 查询<br>清除条件<br>删除签章 | 表单 <b>经章</b> :    |
| 序号          | 用户名       | 员工姓名               |                   |
| 1           | 🗃 🗃 A1    | A1                 |                   |
| 2           | 🗃 🗃 admin | 管理员 勾洗 【由          | 「子怒音】 占击【杳询】 结里息云 |
| 3           | 🗃 🗃 B1    | BI                 |                   |
| 4           | 🗃 🗃 B2    | B2 A1, B1,         | 、B2、B5电子签草已导入成功   |
| 5           | B B5      | B5                 |                   |
| 6           | F CYDQ    | CYDQ               | 图纸签章:             |
| 7           | F IKFW    | lkfw               |                   |
| 8           | 🗃 🗃 weika | weika              |                   |
| 9           | ■ ■ 曹操    | 曹操                 |                   |
| 10          | ■ ■ 关羽    | 关羽                 |                   |
| 11          | ■ ■ 黄盖    | 黄盖                 |                   |
| 12          | ■ ■ 江新华   | 江新华                |                   |
| 13          | ■ ■ 刘备    | 刘备                 |                   |
| 14          | ■ ■ 鵬太机械  | 鵬太机械               |                   |
| 15          | ■ ■ 泰科思特  | 泰科思特               | -                 |

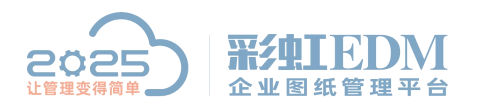

南宁市二零二五科技有限公司 Nanning 2025 Technology Co., Ltd

注: 批量导入电子签章, 【用户名】和【员工姓名】需一致, 否则无法导入成功。

以上就是本教程,了解更多欢迎咨询二零二五科技!

南宁市二零二五科技有限公司

电话: 400-118-2025

官网: www.our2025.com

地址:广西南宁市西乡塘区发展大道 189 号安吉•华尔街工谷 C座 603 号